# AdvLinuxTU-2 <sup>User Manual</sup> V1.0.4

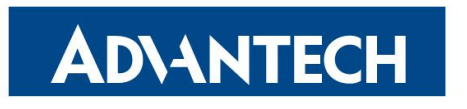

**Enabling an Intelligent Planet** 

#### Contents

| 1. | About This Manual                  |                     |         |                                               |     |  |  |  |  |
|----|------------------------------------|---------------------|---------|-----------------------------------------------|-----|--|--|--|--|
| 2. | Adv                                | AdvLinuxTU Overview |         |                                               |     |  |  |  |  |
|    | 2.1.                               | vare Support List   | 1       |                                               |     |  |  |  |  |
|    | 2.2.                               | l Version           | 1       |                                               |     |  |  |  |  |
|    | 2.3.                               |                     | Softwa  | are version:                                  | 1   |  |  |  |  |
|    | 2.4.                               |                     | User a  | nd Password                                   | 2   |  |  |  |  |
|    | 2.5. Main Features                 |                     |         |                                               |     |  |  |  |  |
|    | 2.6. AdvLinuxTU Screenshot         |                     |         |                                               |     |  |  |  |  |
| 3. | Inst                               | alla                | tion (  | Guide                                         | 3   |  |  |  |  |
|    | 3.1.                               |                     | Syster  | n Requirements                                | 3   |  |  |  |  |
|    | 3.2.                               |                     | Prepar  | e for Installation                            | 3   |  |  |  |  |
|    | 3.3.                               |                     | Install | from USB disk                                 | 4   |  |  |  |  |
|    | 3.4.                               |                     | Install | ation Step                                    | 5   |  |  |  |  |
|    |                                    | 3.4                 | .1.     | Step 1: Welcome page for graphic installation | 5   |  |  |  |  |
| 4. | Adv                                | ant                 | ech d   | evice driver                                  | . 7 |  |  |  |  |
| 5. | Adv                                | Lin                 | nuxTU   | J X-Windows Introduction                      | 7   |  |  |  |  |
|    | 5.1.                               |                     | X-Wir   | ndows overview                                | 7   |  |  |  |  |
|    | 5.2.                               |                     | X-win   | dows tools                                    | 7   |  |  |  |  |
|    |                                    | 5.2                 | .1.     | X Terminal                                    | 7   |  |  |  |  |
|    |                                    | 5.2                 | .2.     | Thunar                                        | 8   |  |  |  |  |
|    |                                    | 5.2                 | .3.     | Browser                                       | 9   |  |  |  |  |
|    | 5.3.                               |                     | X-Wir   | ndows Configuration                           | 9   |  |  |  |  |
|    |                                    | 5.3                 | .1.     | Resolution configuration                      | 10  |  |  |  |  |
|    |                                    | 5.3                 | .2.     | IP configuration                              | 11  |  |  |  |  |
|    | 5.3.3.                             |                     | .3.     | Sound card configuration                      | 12  |  |  |  |  |
| 6. | Introduction of console mode tools |                     |         |                                               |     |  |  |  |  |
|    | 6.1.                               |                     | Date a  | nd time configuration                         | 12  |  |  |  |  |
|    | 6.2. Ftp service                   |                     |         | rvice                                         | 13  |  |  |  |  |
|    | 6.3. Qt R                          |                     |         | ntime and Development Environment             | 13  |  |  |  |  |
|    |                                    | 6.3                 | .1.     | Qt runtime environment                        | 13  |  |  |  |  |
|    |                                    | 6.3                 | .2.     | Qt Development environment                    | 13  |  |  |  |  |

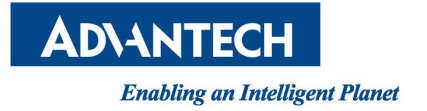

# **1.**About This Manual

Thank you for choosing Advantech. This manual is for AdvLinuxTU-2 and can be copied and distributed in any medium.

AdvLinux-1 is based on Ubuntu 16.04.x.

AdvLinxu-2 is based on Ubuntu 18.04.x. This manual is only for AdvLinuxTU-2. In the following chapters, AdvLinuxTU means AdvLinuxTU-2 if not specified.

# **2.**AdvLinuxTU Overview

AdvLinuxTU is an embedded Linux system designed for Advantech embedded devices, and it is especially optimized for TPC/UNO/PPC/ITA series.

## **2.1.** Hardware Support List

AdvLinuxTU can be installed on all Advantech devices theoretically, but only the following device is tested.

UNO-2484G; UNO-1372G; UNO-2271G; TPC-B200; UNO-420 UNO-247

## **2.2.** Kernel Version

Kernel version: 4.15

#### **2.3.** Software version:

Xorg: 1.19.6 Qt: 5.9.5 glibc: 2.27 gcc: 7.3.0

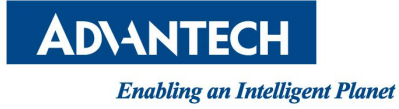

### **2.4.** User and Password

There are three users in AdvLinuxTU by default. The user and default password is as follows:

```
root:111111
advantech:111111
sysuser: 1111111
```

## **2.5.** Main Features

AdvLinuxTU has many important features coming for industrial customers. Here we list some of them and give a brief introduction. We will explain them in detail in later sections.

- Provide Embedded QT runtime environment The user can run embedded QT application.
- Auto login The installation offers an auto login option; if the user chooses it, the user will be able to auto login to AdvLinuxTU after the installation.
- ➢ USB installation support

The user can burn the AdvLinuxTU ISO to a USB disk, and then the user can install AdvLinuxTU to Advantech device from the USB disk.

- Hardware auto detection When installing AdvLinuxTU, the installation will detect the hardware automatically and install all drivers it needs. Therefore, once the installation is completed, no more drivers will be needed unless the user adds some other devices such as Advantech data collecting card to the embedded device.
- Online Installation and Update
   You can use apt-get command to install and update software, extending
   AdvLinuxTU functions.

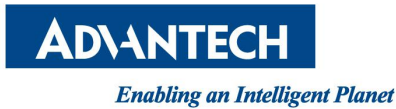

## 2.6. AdvLinuxTU Screenshot

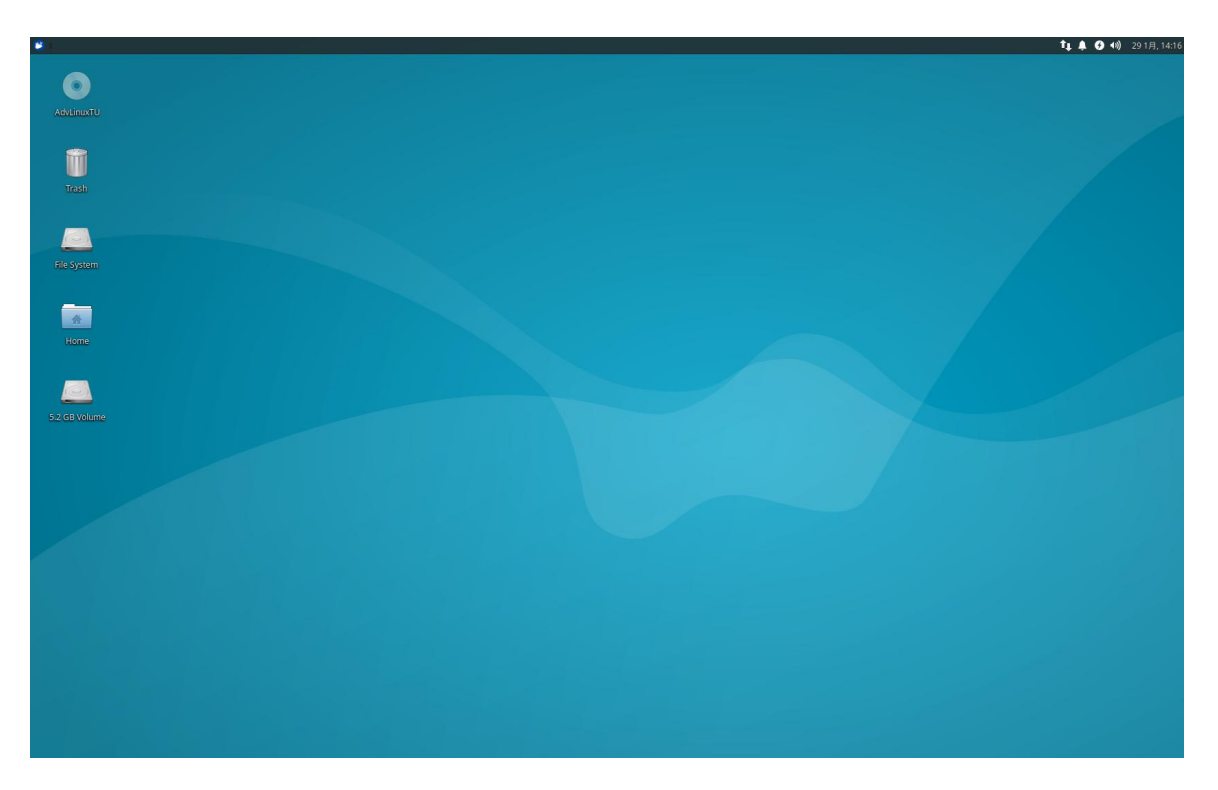

Picture 2-6-1 Default Desktop

# **3.**Installation Guide

In this chapter, we will introduce the installation step by step.

## **3.1.** System Requirements

Recommended requirements: Storage size: 32 G or more Memory size: 2 G or more

# **3.2.** Prepare for Installation

We suggest that the user makes a copy of data in storage medium in order to prevent data lost in case of improper operation during installation.

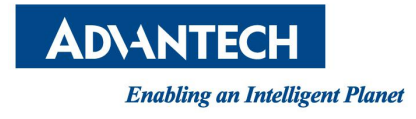

AdvLinuxTU supports installing from USB disk.

Prepare:

- ✓ AdvLinxTU ISO
- $\checkmark$  USB Disk (storage size is more than 2G)
- ✓ Rufus utility

## **3.3.** Install from USB disk

We use Rufus tool to Burn AdvLinuxTU ISO file to USB disk, Rufus is a utility that helps format and create bootable USB flash drives, Rufus is open source and is 100% Free Software (GPL v3), You can download from https://rufus.ie/

#### System Requirements for Rufus:

Windows 7 or later, 32 or 64 bit doesn't matter. Once downloaded, the application is ready to use.

| 🖋 Rufus 3.4.1430                     |            |           |       | ×       |
|--------------------------------------|------------|-----------|-------|---------|
| Drive Properties —                   |            |           |       |         |
| Device                               |            |           |       |         |
| AdvLinuxTU (G:) [4GB]                |            |           |       | $\sim$  |
| Boot selection                       |            |           |       |         |
| AdvLinuxTU_x64_2.0.1.iso             | ~          | $\oslash$ | SELEC | ET      |
| Partition scheme                     | Target sy  | stem      |       |         |
| MBR                                  | BIOS or    | UEFI      |       | Y       |
| ✓ Show advanced drive propertie      | 2S         |           |       |         |
| Format Options ——                    |            |           |       |         |
| Volume label                         |            |           |       |         |
| AdvLinuxTU                           |            |           |       |         |
| File system                          | Cluster si | ize       |       |         |
| FAT32                                | 4096 by    | tes (Def  | ault) | ~       |
| ➤ Show advanced format options       | i          |           |       |         |
| Status                               |            |           |       |         |
| Copying ISC                          | O files    |           |       |         |
| © (i) ≇ III                          | STAF       | λŢ.       | CANC  | EL      |
| G:\advantech\images\advlinux-2.0.img | (1.7 GB)   |           | 00    | ):00:32 |

Picture 3-3-1 Select the AdvLinuxTU ISO File and start to burn

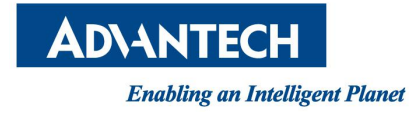

Burn the ISO as follows:

- a) Insert USB disk to windows PC
- b) Start Rufus tool
- c) Select AdvLinuxTU ISO
- d) Click START to start burn

### **3.4.** Installation Step

#### **3.4.1.** Step 1: Welcome page for graphic installation

First, insert the USB disk to Advantech device and then configure the BIOS to select boot for USB disk.

| Aptio Setu                                                                                                    | p Utility – Copyright (C) 2018 Amer<br>Boot                                                                                                    | rican Megatrends, Inc.                                                                                                    |
|----------------------------------------------------------------------------------------------------|----------------------------------------------------------------------------------------------------|----------------------------------------------------------------------------------------------------|
| Boot Configuration<br>Setup Prompt Timeout<br>Bootup NumLock State<br>Quiet Boot                                                        | 1<br>[On]<br>[Disabled]                                                                                                    | Sets the system boot order                                                                                                    |
| Boot Option Priorities<br>Boot Option #1<br>Boot Option #2<br>Boot Option #3<br>Boot Option #4<br>Fast Boot<br>Hard Drive BBS Prioritie | [UEFI: Generic Flash<br>[UEFI: Built-in EFI<br>[P1: SQF-S25M8-64G-S80]<br>Boot Option #1 —<br>UEFI: Built-in EFI Shell<br>P1: SQF-S25M8-64G-S8C<br>ubuntu (P1: SQF-S25M8-64G-S8C)<br>UEFI: Generic Flash Disk 5.00, Pa<br>Disabled | artition 1<br>Ct Screen<br>ct Item<br>elect<br>nge Opt.<br>F1: General Help<br>F2: Previous Values<br>F3: Optimized Defaults<br>F4: Save & Exit<br>ESC: Exit |
| Version 2                                                                                                    | 2.18.1253. Copyright (C) 2018 Americ                                                                                                    | can Megatrends, Inc.                                                                                                    |

Picture 3-4-1 Configure BIOS Save and reboot, then installation will install the AdvLinuxTU automatically.

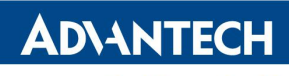

AdvLinuxTU Manual

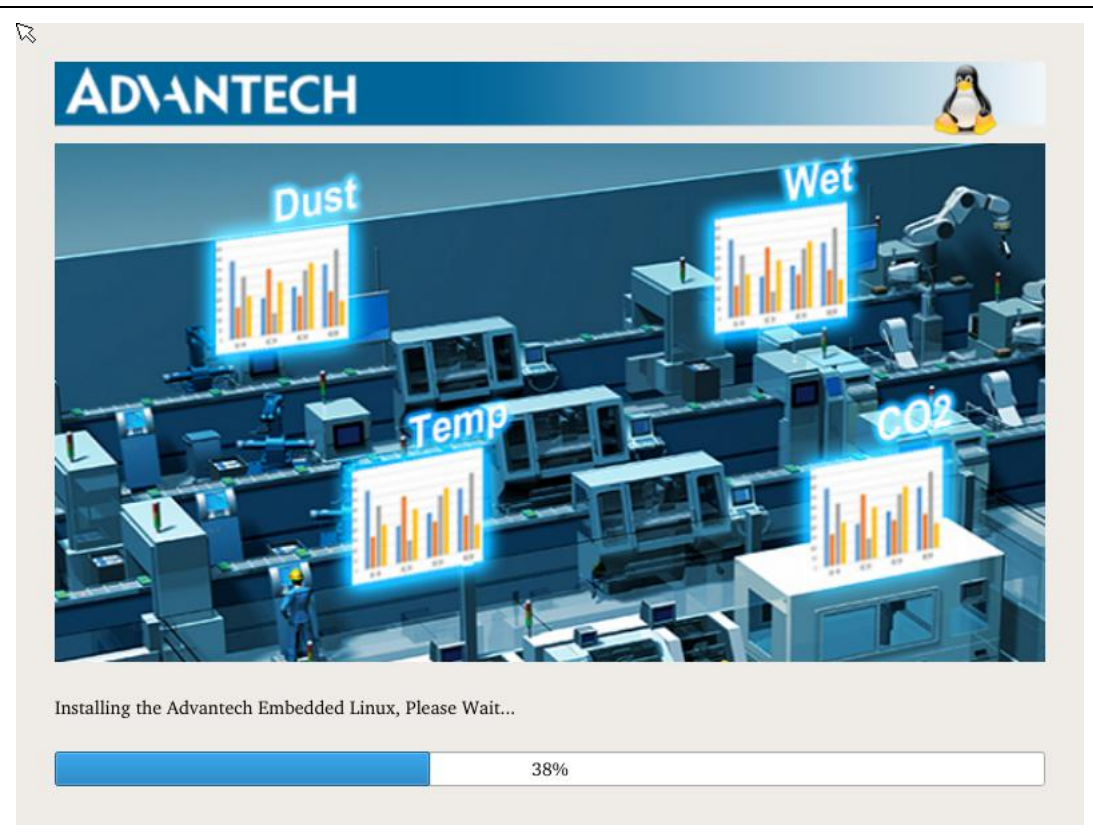

Picture 3-4-2 AdvLinuxTU Installing

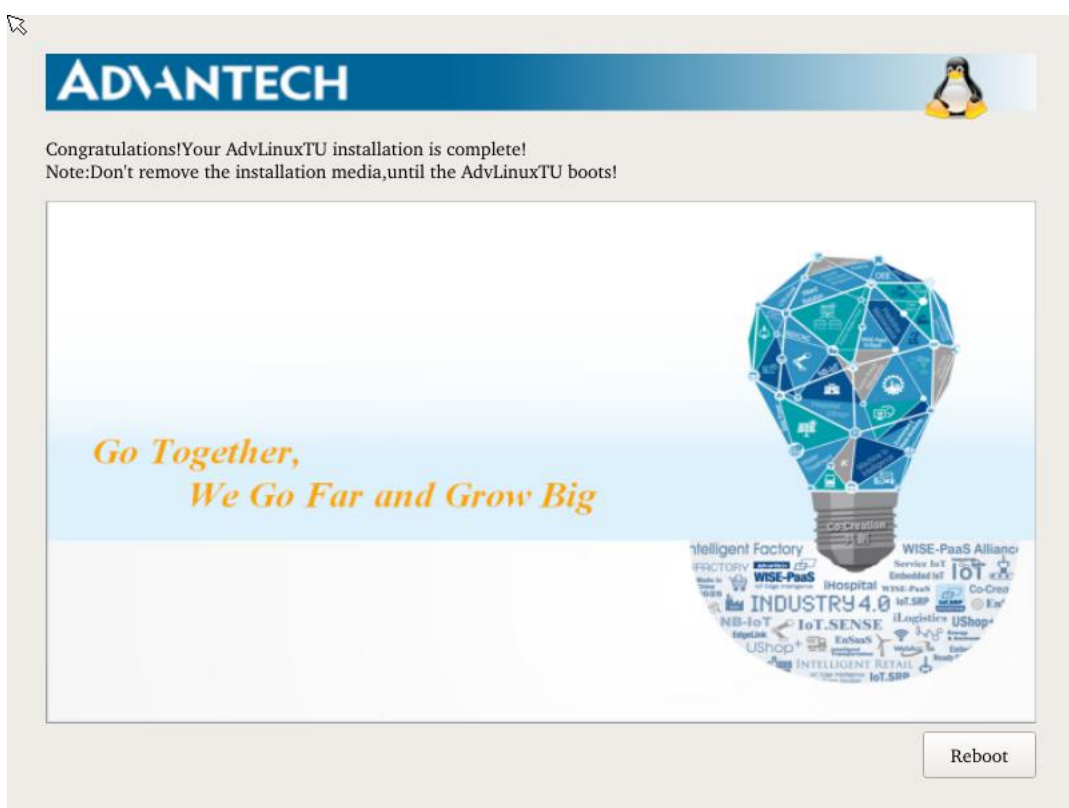

Picture 3-4-3 AdvLinuxTU Install finish

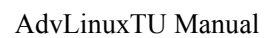

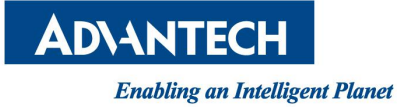

After the installation is completed, please remove the CD from CDROM and press "reboot" to restart the system. Now the system installation is finished, please enjoy it!

# 4. Advantech device driver

AdvLinuxTU supports Advantech products, and the related drivers, the related drivers will be installed in /usr/src/advantech and auto loaded during the booting process. Here are some examples or demos in /usr/src/advantech/driver name/example/.

# **5.**AdvLinuxTU X-Windows Introduction

# **5.1.** X-Windows overview

The Advantech Linux's Desktop-system is based on Xorg and XFCE.

> Xorg

It is a cost-free standard X server software with high configurability. All graphic cards on the market have certain configuration for Xorg.

For further details, please refer to http://www.x.org/

> Xfce4

Xfce is a lightweight desktop environment.

Official website: http://www.xfce.org/

For further details, please refer to http://docs.xfce.org/

# **5.2.** X-windows tools

AdvLinuxTU provides many tools based on X-Windows. Here we mainly introduce some important tools that the user may use frequently.

#### **5.2.1.** X Terminal

It is a terminal tool for X environment.

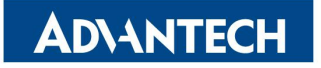

AdvLinuxTU Manual

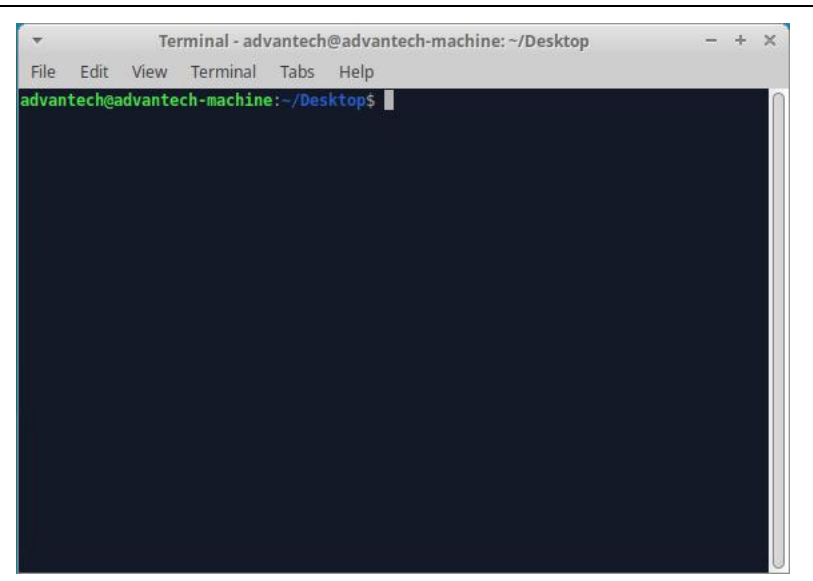

Picture 5-2-1 X Terminal

#### **5.2.2.** Thunar

It provides folder management functions similar to windows.

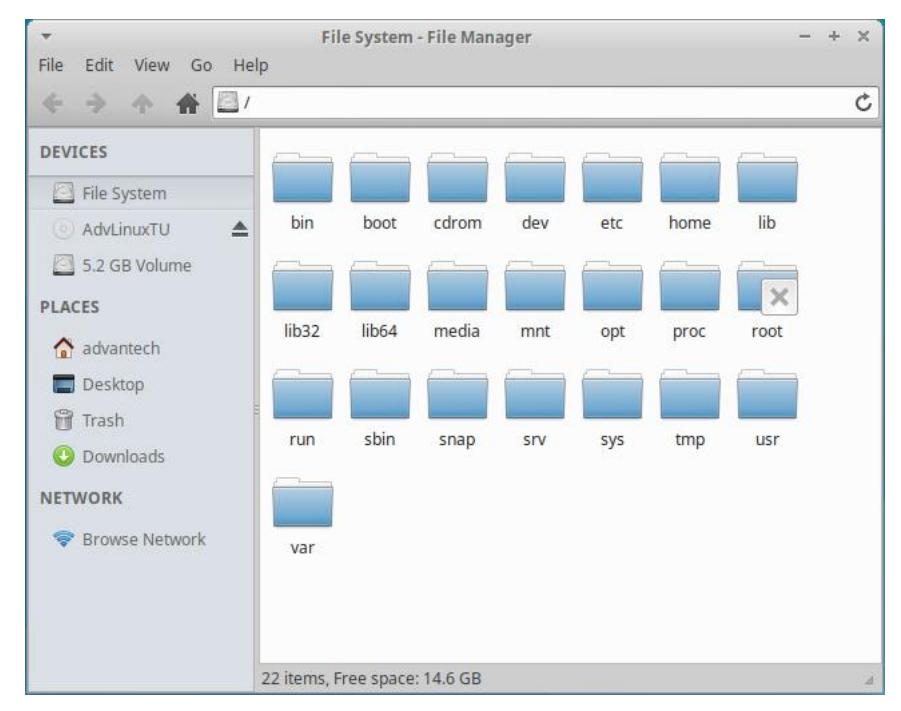

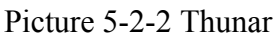

Thunar is a fast and easy-to-use file manager for XFCE desktop environment. Official site: http://thunar.xfce.org/

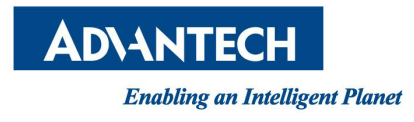

#### **5.2.3.** Browser

#### Firefox browser:

| <ul> <li>Advantech - industrial computer , embedded computer, ind</li> </ul>                                                 | ustrial automation, industrial motherboard, network secur | ity appliance, digital video surveillance, panel PC, industrial IO Mozi — 🔸 🗶 |  |  |  |  |  |  |
|----------------------------------------------------------------------------------------------------|-----------------------------------------------------------|-------------------------------------------------------------------------------|--|--|--|--|--|--|
| Advantech - industrial compu ×     Advantech - industrial                                                                    | comput × +                                                |                                                                               |  |  |  |  |  |  |
| $\leftrightarrow$ $\rightarrow$ X <b><math>\textcircled{a}</math></b> (i) <b><math>\textcircled{b}</math></b> https://www.ad | vantech.com                                               | ···· 🖂 🏠 💷 =                                                                  |  |  |  |  |  |  |
| AD\ANTECH Enabling an Intelligent Planet                                                                                     |                                                           | Q• Register MyAdvantech Q Search                                              |  |  |  |  |  |  |
| Products Solutions Services Partners                                                                                         | Support Corporate Contact eStor                           | e WISE-PaaS Marketplace                                                       |  |  |  |  |  |  |
| Solu                                                                                                    | tions Tailored to You                                     | r Industry                                                                    |  |  |  |  |  |  |
| Embedded Modules & Design-in<br>Services                                                                                     | Energy & Environment                                      | iFactory                                                                      |  |  |  |  |  |  |
| iHealthcare                                                                                                    | iLogistics                                                | Industrial and Telecom Servers                                                |  |  |  |  |  |  |
| Industrial Equipment Manufacturing                                                                                           | Intelligent Transportation Systems                        | IoT Edge Intelligence Software Solutions                                      |  |  |  |  |  |  |
| iRetail                                                                                                    | Video Solutions                                           |                                                                               |  |  |  |  |  |  |
| erforming a TLS handshake to d10lpsik118c69.cloudfront.net                                                                   |                                                           |                                                                               |  |  |  |  |  |  |

Picture 5-2-3 Lightweight picture-viewer Ristretto

## **5.3.** X-Windows Configuration

AdvLinuxTU provides many helpful tools, most of which can be opened from the XFCE setting manager, for user configuration. In the following sections, we will introduce some of them which are helpful for the user to configure the system.

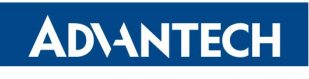

AdvLinuxTU Manual

| 😢 it 🛄 (File System - File Mana)  | ger] 👥 Settings                  |                          |                  |                     |                    |                     |               | t 🌲 🕢 🕬 291月,14:25   |
|-----------------------------------|----------------------------------|--------------------------|------------------|---------------------|--------------------|---------------------|---------------|----------------------|
| *                                 |                                  |                          |                  | Settings            |                    |                     |               | + ×                  |
| Settings<br>Customize your deskto | p                                |                          |                  |                     |                    |                     |               | ٩                    |
| Personal                          |                                  |                          |                  |                     |                    |                     |               |                      |
| About Me                          | Appearance                       | Desktop                  | Language Support | Menu Editor         | Notifications      | Orage preferences   | • 🍽 Panel     |                      |
| Preferred Applications            | Window Manager                   | Window Manager<br>Tweaks | Workspaces       | Yfce Panel Switch   | \$ Xfce Terminal   |                     |               |                      |
| Hardware                          |                                  |                          |                  |                     |                    |                     |               |                      |
| Additional Drivers                | Bluetooth Adapters               | Bluetooth Manager        | Display          | Keyboard            | Mouse and Touchpad | Network Connections | Power Manager |                      |
| Printers                          | Removable Drives and<br>Media    |                          |                  |                     |                    |                     |               |                      |
| System                            |                                  |                          |                  |                     |                    |                     |               |                      |
| Accessibility                     | LightDM GTK+<br>Greeter settings | MIME Type Editor         | Network          | Session and Startup | Software Updater   | Software & Updates  | Time and Date |                      |
| Users and Groups                  |                                  |                          |                  |                     |                    |                     |               |                      |
| Other                             |                                  |                          |                  |                     |                    |                     |               |                      |
| Orboard Settings                  | Settings Editor                  |                          |                  |                     |                    |                     |               |                      |
| () Help                           |                                  |                          |                  |                     |                    |                     |               | All Settings X Close |

Picture 5-3-1 XFCE setting manager

#### **5.3.1.** Resolution configuration

+ X Display Display Configure screen settings and layout Q Virtual1 1680x1050 Resolution: Refresh <u>r</u>ate: 60.0 Hz Rotation: None None Reflection: Virtual1 Identify Displays Configure new displays when connected 🗲 All Settings 🛛 🗙 Close Help

Select the Display item from list to change the Xorg resolution.

Picture 5-3-2 Resolution Setting

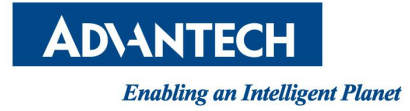

#### **5.3.2.** IP configuration

AdvLinuxTU gets IP according to DHCP default. If you want to get IP by static, you can use "Network Connections". To set static IP, you must restart the service of NetworkManager. Please run: systemctl restart NetworkManager.service.

| T.                                                       | Network Connections | - + X         |
|----------------------------------------------------------|---------------------|---------------|
| Name                                                     |                     | Last Used 👻   |
| <ul> <li>Ethernet</li> <li>Wired connection 1</li> </ul> |                     | 2 minutes ago |
| enp2s0                                                   |                     | 11 days ago   |
| enp1s0                                                   |                     | never         |
| + - 0                                                    |                     |               |

Picture 5-3-3 Network Connections

| *            |              | Editi           | ng enp2s0        |       |                 | + ×           |
|--------------|--------------|-----------------|------------------|-------|-----------------|---------------|
| Connection n | ame: enp2s   | 5 <b>0</b>      |                  |       |                 |               |
| General      | Ethernet     | 802.1X Security | DCB              | Proxy | IPv4 Settings   | IPv6 Settings |
| Device:      |              | enp2s0          |                  |       |                 | -             |
| Cloned MA    | C address:   |                 |                  |       |                 | •             |
| MTU:         |              | automatic       |                  |       |                 | - + bytes     |
| Wake on L    | AN:          | Default         | Phy<br>Broadcast | Unio  | cast 🗌 Multicas | t             |
| Wake on L    | AN password: |                 |                  |       |                 |               |
| Link negot   | iation:      | Ignore          |                  |       |                 |               |
| Speed        | i:           | 100 Mb/s        |                  |       |                 | *             |
| Duple        | x:           | Full            |                  |       |                 | *             |
|              |              |                 |                  |       |                 |               |
|              |              |                 |                  |       |                 |               |
|              |              |                 |                  |       | Cancel          | ✓ Save        |

Picture 5-3-4 Network IP Setting

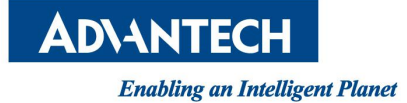

#### 5.3.3. Sound card configuration

|                     | Volum             | e Control              | - +           |
|---------------------|-------------------|------------------------|---------------|
| Playback            | Recording         | Output Devices         | Input Devices |
| ES1371/ES1          | 373 / Creative La | bs CT2518 (Audio PCI 6 | 4V/1 🐠 🦳 💽    |
| Port: Analog C      | Dutput            |                        | •             |
|                     |                   |                        | 71% (-9.00dB) |
| i i<br>Silence Base |                   | 100% (0dB)             |               |
|                     |                   |                        |               |
|                     |                   |                        |               |

Picture 5-3-5 Sound Settings

To install the text mode, please run

#### #alsamixer

The Sound configuration tools will be shown as below:

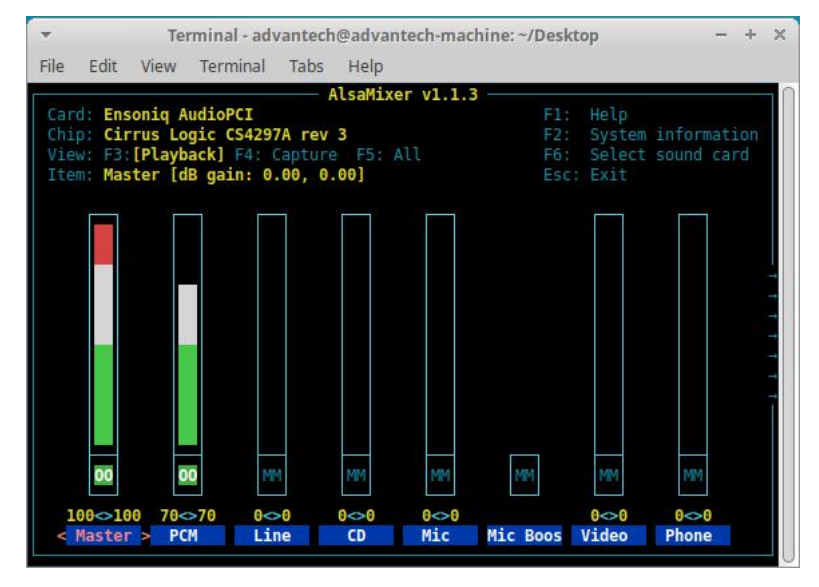

Picture 5-9 Audio Setting

# **6.**Introduction of console mode tools

## **6.1.** Date and time configuration

Use the date command to modify the date

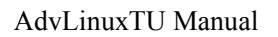

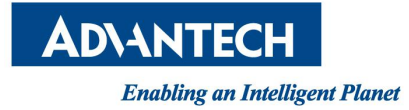

Usage: #date [OPTION]... [+FORMAT] #date [-u|--utc|--universal] [MMDDhhmm[[CC]YY][.ss]] For example: Fri Oct 18 09:11:05 CST 2013 #date 101809112013.05

# **6.2.** Ftp service

The File Transfer Protocol (FTP) is a standard network protocol used to transfer computer files between a client and a server on a computer network. Note: You may stop firewall to allow the user to login to your machine.

## **6.3.** Qt Runtime and Development Environment

#### **6.3.1.** Qt runtime environment

AdvLinuxTU provide QT-5.9.5 library/

#### 6.3.2. Qt Development environment

Suggest using Qt Creator to develop Qt application. User can install the Qt Creator online.

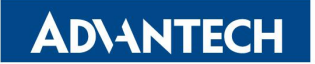

#### AdvLinuxTU Manual

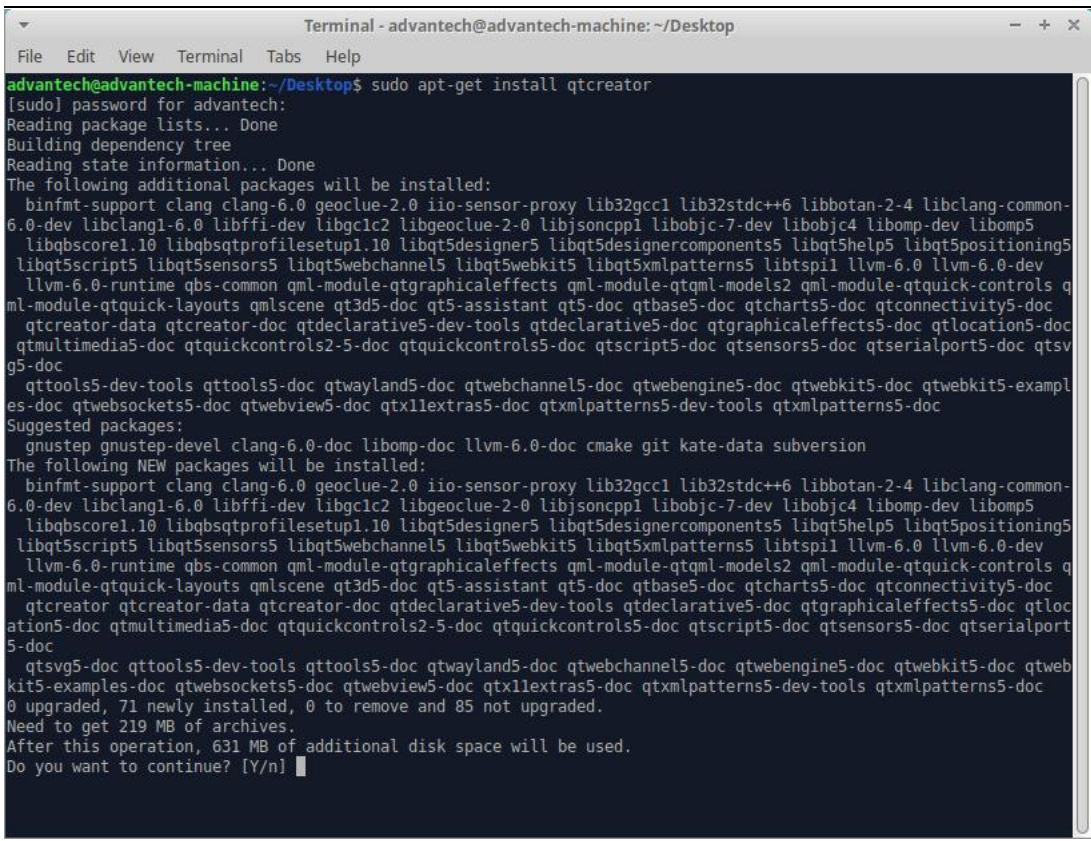

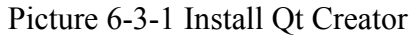

| ÷                                                      |                                                                                                    | Qt Greator                                                                                           | - + × |
|--------------------------------------------------------|----------------------------------------------------------------------------------------------------|----------------------------------------------------------------------------------------------------|-------|
| <u>File</u> Edit                                       | Build Debug Analyze Tools W                                                                                                    | <u>Vindow</u> Help                                                                                   |       |
| Welcome<br>Edit<br>Dostan<br>Debag<br>Projects<br>Help | Projects         Examples         Tutorials         New to Qt?         Learn how to develop your own applications and explore Qt Creator.         Get Started Now |                                                                                                    |       |
|                                                        | Cut Account  Community  Subset  User Guide  Arrow to locate (Ctrl+K)                                                                                              | 1 Issues 2 Search Results 3 Application Output 4 Compile Output 5 Debugger Console 8 Test Results \$ | • □   |

Picture 5-3-2 Qt Creator